# 一、ldap 服务器的搭建

## 1.1. 环境准备

A. linux 环境, 以 centos7 为例

### B.关闭防火墙

systemctl stop firewalld.service #停止 firewall

systemctl disable firewalld.service #禁止 firewall 开机启动

firewall-cmd --state #查看默认防火墙状态 (关闭后显示 notrunning, 开启后显示 running)

#### C.关闭网络状态

由于 network 和 NetworkManager 服务会出现冲突, 而且 NetworkManager 通常会比较先

启动,所以为了防止 NetworkManager 的启动导致我们直接配置的网络环境失效,我们需要

禁用它!

systemctl stop NetworkManager #临时关闭

systemctl disable NetworkManager #永久关闭网络管理命令

#### D.关闭 seLinux (安全子系统)

临时设置

setenforce 1 成为 permissive 模式

setenforce 0 成为 enforcing 模式

#### 永久设置(设置后需要重启才能生效)

vi /etc/selinux/config

将 SELINUX=enforcing 改为 SELINUX=disabled

# 二、openLDAP 安装部署

## 2.1. openIdap 服务端必要软件安装

1.使用 yum 命令安装

# yum install -y openIdap openIdap-clients openIdap-servers compat-openIdap openIdap-devel

2. 安装 libdb 相关依赖

# yum -y install libdb.x86 64 libdb-devel.x86 64

3. 复制一个默认配置到指定目录下,并授权,这一步一定要做,然后再启动服务,不然生成

#### 密码时会报错

# cp /usr/share/openIdap-servers/DB\_CONFIG.example /var/lib/ldap/DB\_CONFIG

4. 授权给 ldap 用户,此用户 yum 安装时便会自动创建

# chown -R ldap. /var/lib/ldap/DB CONFIG

### 5. 启动 ldap server 服务,先启动服务,配置后面再进行修改

# systemctl start slapd # systemctl enable slapd

若是不关闭 NetworkManager 以及 SELinux, 在执行 systemctl start slapd 时会报错 :

Job for slapd.service failed because the control process exited with error code. See "systemctl status slapd.service" and "journalctl -xe" for details.

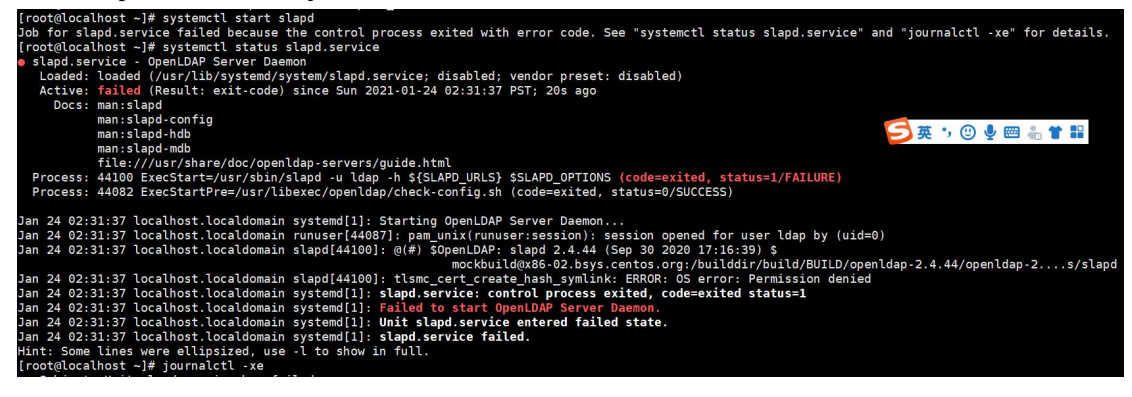

6. 查看状态,正常启动则 OK

# systemctl status slapd

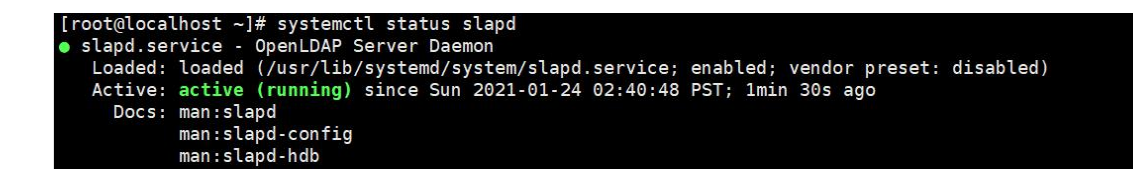

### 2.2. 修改管理者密码

1. 生成管理员密码,记录下这个密码,后面需要用到

# slappasswd -s 123456

[root@localhost myldap]# slappasswd -s 123456 [SSHA}oXLjRIdeul1EwV8Bmhq9lAeb+7GvnnRu

2. 新增修改密码文件, ldif 为后缀, 不要在/etc/openIdap/slapd.d 目录下创建类似文件, 生成

的文件为需要通过命令去动态修改 ldap 现有配置,如在/opt 下新建自己的目录 myldap,在

自己目录下创建文件

# cd /opt
# mkdir myldap
# vim changepwd.ldif
dn: olcDatabase={0}config,cn=config
changetype: modify
add: olcRootPW
olcRootPW:{SSHA}oXLjRIdeul1EwV8Bmhq9lAeb+7GvnnRu

dn: olcDatabase={0}config.cn=config
changetype: modify
add: olcRootPW
olcRootPW: {SSHA}oXLjRIdeul1EwV8Bmhg9lAeb+7GvnnRu

3. 执行命令, 修改 ldap 配置, 通过-f 执行文件

# ldapadd -Y EXTERNAL -H ldapi:/// -f changepwd.ldif

执行修改命令后,有如下输出则为正常:

```
[root@node3 ~]# ldapadd -Y EXTERNAL -H ldapi:/// -f changepwd.ldif
SASL/EXTERNAL authentication started
SASL username: gidNumber=0+uidNumber=0,cn=peercred,cn=external,cn=auth
SASL SSF: 0
modifying entry "olcDatabase={0}config,cn=config"
```

查看 olcDatabase={0} config 内容,

```
cat /etc/openIdap/slapd.d/cn\=config/olcDatabase\=\{0\}config.ldif,新增了一个 olcRootPW 项
```

creatorsName: cn=config createTimestamp: 202101241030467 olcRootPW:: e1NTSEF9b1hMalJJZGV1bDFFd1Y4Qm1ocTlsQWViKzdHdm5uUnU= entryCSN: 20210124104553.005588Z#000000#000#00000 modifiersName: gidNumber=0+uidNumber=0,cn=peercred,cn=external,cn=auth modifyTimestamp: 20210124104553Z

## 2.3. 导入基本 schema

我们需要向 ldap 中导入一些基本的 schema。这些 schema 文件位于/etc/openIdap/schema/

目录中, schema 控制着条目拥有哪些对象类和属性, 可以自行选择需要的进行导入。依次

执行下面的命令,导入基础的一些配置,我这里将所有的都导入一下,其中 core.ldif 是默认

已经加载了的,不用导入。

# ldapadd -Y EXTERNAL -H ldapi:/// -f /etc/openldap/schema/cosine.ldif # ldapadd -Y EXTERNAL -H ldapi:/// -f /etc/openldap/schema/nis.ldif # ldapadd -Y EXTERNAL -H ldapi:/// -f /etc/openldap/schema/inetorgperson.ldif # ldapadd -Y EXTERNAL -H ldapi:/// -f /etc/openldap/schema/collective.ldif # ldapadd - Y EXTERNAL -H ldapi:/// -f /etc/openldap/schema/corba.ldif # ldapadd -Y EXTERNAL -H ldapi:/// -f /etc/openldap/schema/duaconf.ldif # ldapadd -Y EXTERNAL -H ldapi:/// -f /etc/openIdap/schema/dyngroup.ldif # ldapadd -Y EXTERNAL -H ldapi:/// -f /etc/openldap/schema/java.ldif # ldapadd -Y EXTERNAL -H ldapi:/// -f /etc/openldap/schema/misc.ldif # ldapadd -Y EXTERNAL -H ldapi:/// -f /etc/openldap/schema/openldap.ldif # ldapadd -Y EXTERNAL -H ldapi:/// -f /etc/openldap/schema/pmi.ldif # ldapadd - Y EXTERNAL -H ldapi:/// -f /etc/openldap/schema/ppolicy.ldif [root@localhost myldap]# ldapadd -Y EXTERNAL -H ldapi:/// -f /etc/openldap/schema/corba.ldif SASL/EXTERNAL authentication started SASL username: gidNumber=0+uidNumber=0,cn=peercred,cn=external,cn=auth SASL SSF: 0 adding new entry "cn=corba,cn=schema,cn=config" [root@localhost myldap]# ldapadd -Y EXTERNAL -H ldapi:/// -f /etc/openldap/schema/duaconf.ldif SASL/EXTERNAL authentication started SASL username: gidNumber=0+uidNumber=0,cn=peercred,cn=external,cn=auth SASL SSF: 0 adding new entry "cn=duaconf,cn=schema,cn=config" [root@localhost myldap]# ldapadd -Y EXTERNAL -H ldapi:/// -f /etc/openldap/schema/dyngroup.ldif SASL/EXTERNAL authentication started SASL username: gidNumber=0+uidNumber=0,cn=peercred,cn=external,cn=auth SASL SSF: 0 adding new entry "cn=dyngroup,cn=schema,cn=config" [root@localhost myldap]# ldapadd -Y EXTERNAL -H ldapi:/// -f /etc/openldap/schema/java.ldif SL/EXTERNAL authentication started SASL username: gidNumber=0+uidNumber=0,cn=peercred,cn=external,cn=auth SASL SSF: 0 adding new entry "cn=java,cn=schema,cn=config"

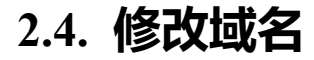

修改域名,新增 changedomain.ldif,这里自定义的域名为 node3.com,管理员用户账号为

admin。如果要修改,则修改文件中相应的 dc=node3.com,dc=com 为自己的域名。

# vim changedomain.ldif
dn: olcDatabase={1}monitor,cn=config
changetype: modify
replace: olcAccess
olcAccess
olcAccess: {0}to \* by dn.base="gidNumber=0+uidNumber=0,cn=peercred,cn=external,cn=auth"
read by dn.base="cn=admin,dc=node3,dc=com" read by \* none

dn: olcDatabase={2}hdb,cn=config changetype: modify replace: olcSuffix olcSuffix: dc=node3,dc=com

dn: olcDatabase={2}hdb,cn=config changetype: modify replace: olcRootDN olcRootDN: cn=admin,dc=node3,dc=com

dn: olcDatabase={2}hdb,cn=config changetype: modify replace: olcRootPW olcRootPW: {SSHA}w9g8YjPiphKbTeuTC0xTcVyrH6I6XXBe

dn: olcDatabase={2}hdb,cn=config
changetype: modify
add: olcAccess
olcAccess
olcAccess: {0}to attrs=userPassword,shadowLastChange by dn="cn=admin,dc=node3,dc=com"
write by anonymous auth by self write by \* none
olcAccess: {1}to dn.base="" by \* read
olcAccess: {2}to \* by dn="cn=admin,dc=node3,dc=com" write by \* read

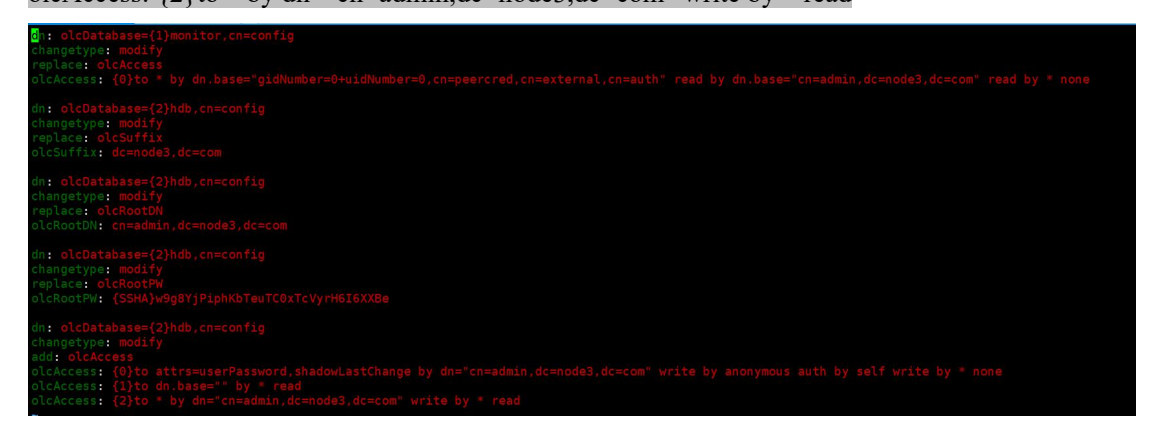

执行命令,修改配置

# ldapmodify -Y EXTERNAL -H ldapi:/// -f changedomain.ldif

最后这里有5个修改,所以执行会输出5行表示成功

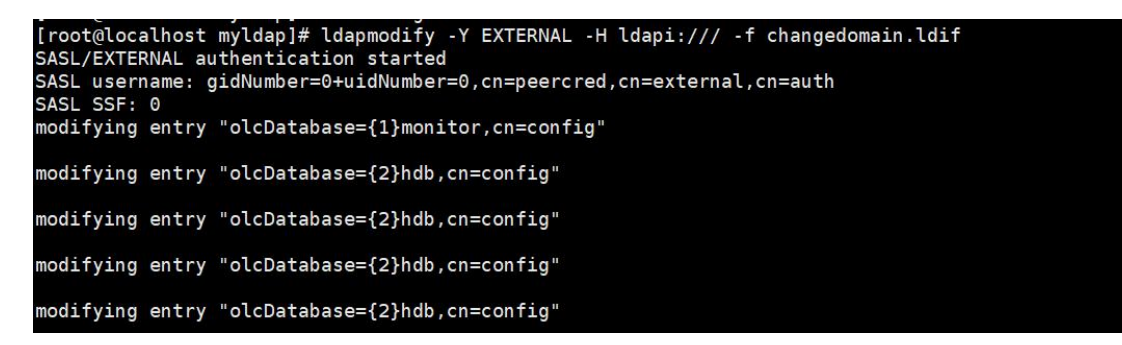

至此,配置修改完了。

后 2.5 功能根据需求看是否需要:很多场景下,我们需要快速的查询某一个用户是属于哪一

个或多个组的 (member of), 就会用到 memberof

2.6-2.7 为添加了一个组织两个组以及一个用户。

### 2.5. 启用 memberof 功能

新增 add-memberof.ldif, #开启 memberof 支持并新增用户支持 memberof 配置

# vim add-memberof.ldif
dn: cn=module{0},cn=config
cn: module{0}
objectClass: olcModuleList
objectclass: top
olcModuleload: memberof.la
olcModulePath: /usr/lib64/openldap

dn: olcOverlay={0}memberof,olcDatabase={2}hdb,cn=config objectClass: olcConfig objectClass: olcMemberOf objectClass: olcOverlayConfig objectClass: top olcOverlay: memberof olcMemberOfDangling: ignore olcMemberOfRefInt: TRUE olcMemberOfGroupOC: groupOfUniqueNames olcMemberOfMemberAD: uniqueMember olcMemberOfMemberAD: memberOf

```
dn: cn=module{0},cn=config
ch: module{0}
objectClass: olcModuleList
objectclass: top
olcModuleLoad: memberof.la
olcModulePath: /usr/lib64/openldap
dn: olcOverlay={0}memberof,olcDatabase={2}hdb,cn=config
objectClass: olcConfig
objectClass: olcConfig
objectClass: olcOverlayConfig
objectClass: olcOverlayConfig
objectClass: top
olcOverlay: memberof
olcOverlay: memberof
olcMemberOfDangling: ignore
olcMemberOfRefInt: TRUE
olcMemberOfGroupOC: groupOfUniqueNames
olcMemberOfMemberAD: uniqueMember
olcMemberOfMemberAD: memberOf
```

新增 refint1.ldif 文件

# vim refint1.ldif dn: cn=module{0},cn=config add: olcmoduleload olcmoduleload: refint

dh: cn=module{0},cn=config
add: olcmoduleload
olcmoduleload: refint

新增 refint2.ldif 文件

# vim refint2.ldif
dn: olcOverlay=refint,olcDatabase={2}hdb,cn=config
objectClass: olcConfig
objectClass: olcOverlayConfig
objectClass: olcRefintConfig
objectClass: top
olcOverlay: refint

olcRefintAttribute: memberof uniqueMember manager owner

```
dn: olcOverlay=refint,olcDatabase={2}hdb,cn=config
objectClass: olcConfig
objectClass: olcOverlayConfig
objectClass: olcRefintConfig
objectClass: top
olcOverlay: refint
olcRefintAttribute: memberof uniqueMember manager owner
```

依次执行下面命令,加载配置,顺序不能错

# ldapadd -Q -Y EXTERNAL -H ldapi:/// -f add-memberof.ldif # ldapmodify -Q -Y EXTERNAL -H ldapi:/// -f refint1.ldif # ldapadd -Q -Y EXTERNAL -H ldapi:/// -f refint2.ldif

[root@localhost myldap]# ldapadd -Q -Y EXTERNAL -H ldapi:/// -f add-memberof.ldif adding new entry "cn=module{0},cn=config" adding new entry "olcOverlay={0}memberof,olcDatabase={2}hdb,cn=config" [root@localhost myldap]# ldapmodify -Q -Y EXTERNAL -H ldapi:/// -f refint1.ldif modifying entry "cn=module{0},cn=config" [root@localhost myldap]# ldapadd -Q -Y EXTERNAL -H ldapi:/// -f refint2.ldif adding new entry "olcOverlay=refint,olcDatabase={2}hdb,cn=config"

## 2.6. 创建 node3 组织

在上述基础上,我们来创建一个 node3 company 的组织, node3 为域名,并在其下创建一个

admin 的组织角色(该组织角色内的用户具有管理整个 LDAP 的权限)和 People 和 Group 两个

组织单元:

# vim node3.ldif
dn: dc=node3,dc=com
dc: node3
objectClass: top
objectClass: domain
o: node3

dn: cn=admin,dc=node3,dc=com objectClass: organizationalRole cn: admin description: LDAP admin

dn: dc=hdp,dc=node3,dc=com changetype: add dc: hdp objectClass: top objectClass: dcObject objectClass: organization o: hdp

dn: ou=People,dc=hdp,dc=node3,dc=com ou: People objectClass: organizationalUnit

dn: ou=Group,dc=hdp,dc=node3,dc=com ou: Group objectClass: organizationalUnit

```
dn: dc=node3,dc=com
dc: node3
DojectClass: top
objectClass: domain
c: node3
dn: cn=admin,dc=node3,dc=com
objectClass: organizationalRole
cn: admin
description: LDAP admin
dn: dc=hdp,dc=node3,dc=com
changetype: add
dc: hdp
objectClass: top
objectClass: top
objectClass: dcObject
objectClass: organization
c: hdp
dn: ou=People,dc=hdp,dc=node3,dc=com
ou: People
objectClass: organizationalUnit
dn: ou=Group,dc=hdp,dc=node3,dc=com
ou: Group
objectClass: organizationalUnit
```

执行命令,添加配置,这里要注意修改域名为自己配置的域名,然后需要输入上面我们生成

的密码

# ldapadd -x -D cn=admin,dc=node3,dc=com -W -f node3.ldif

添加结果为:

| <pre></pre>                                         |
|-----------------------------------------------------|
| Enter LDAP Password:                                |
| adding new entry "dc=node3,dc=com"                  |
| adding new entry "cn=admin,dc=node3,dc=com"         |
| adding new entry "dc=hdp,dc=node3,dc=com"           |
| adding new entry "ou=People,dc=hdp,dc=node3,dc=com" |
| adding new entry "ou=Group,dc=hdp,dc=node3,dc=com"  |

注: 这里的 LDAP 密码为节点 2.2 配置的管理者密码

通过以上的所有步骤,我们就设置好了一个 LDAP 目录树:其中基准 dc=node3,dc=com 是该 树 的 跟 节 点 , 其 下 有 一 个 管 理 域 cn=admin,dc=node3,dc=com 和 一 个 组 织 单 元 dc=hdp,dc=node3,dc=com, 其 下 有 两 个 子 属 性 ou=People,dc=hdp,dc=node3,dc=com 及 ou=Group,dc=hdp,dc=node3,dc=com。

## 2.7. 创建新用户和新用户组的 ldif 文件

先生成一个密码 123456:

# slappasswd -s 123456

## [root@localhost myldap]# slappasswd -s 123456 {SSHA}VmVEHNuPCzbblXTHBrsbXC0ts/NyIi5+

创建新用户的 ldif 文件

# vim ldapuser.ldif

#这里 testUser 用户,我将其加入到 testgroup 组中

# create new

# replace to your own domain name for "dc=\*\*\*,dc=\*\*\*" section dn: uid=testldap,ou=People,dc=hdp,dc=node3,dc=com objectClass: inetOrgPerson objectClass: posixAccount objectClass: shadowAccount uid: testldap cn: testgroup sn: test userPassword: {SSHA}32S2uLFahPZMqMzVYhT8fOKOp8RzremG loginShell: /bin/bash uidNumber: 2000 gidNumber: 3000 homeDirectory: /home/testldap

#这是添加一个用户组名为 testgroup 的 cn,在名为 Group 的 ou 下

dn: cn=testgroup,ou=Group,dc=hdp,dc=node3,dc=com objectClass: posixGroup cn: testgroup gidNumber: 3000 memberUid: testIdap

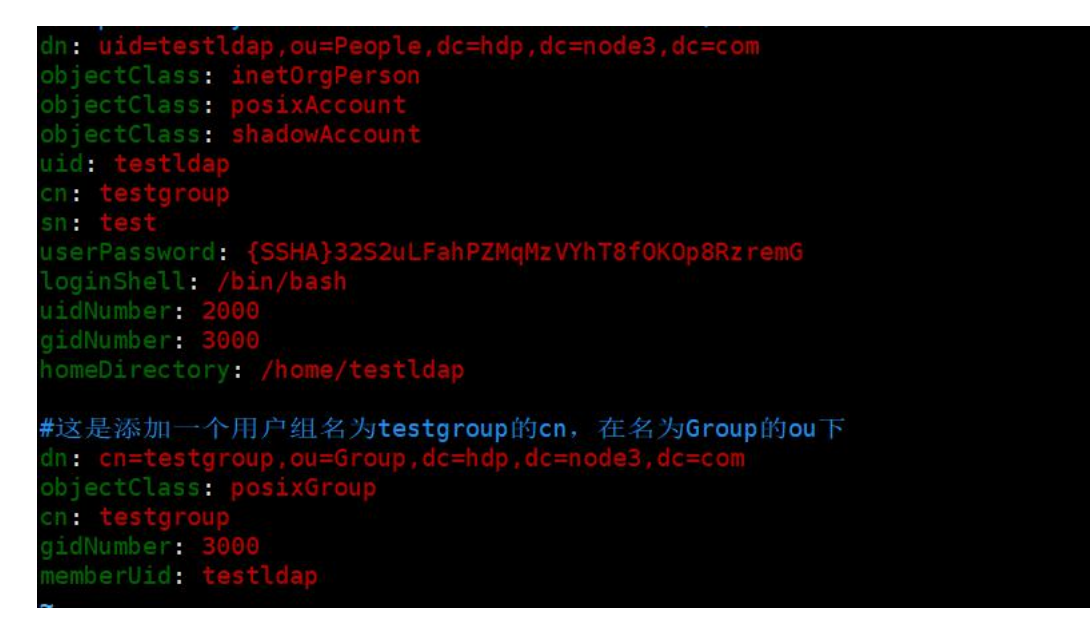

向 openIdap 服务端添加新用户 testIdap

# ldapadd -x -D cn=admin,dc=node3,dc=com -W -f ldapuser.ldif

为该用户修改密码为 123456 命令为:

ldappasswd -x -H ldap://192.168.1.107:389 -D "cn=admin,dc=node3,dc=com" -W "uid=testldap,ou=People,dc=hdp,dc=node3,dc=com" -s 123456

至此,添加了一个组织,两个组一个用户。openLDAP 配置到此结束。

# 三、第三方工具搭建 (phpldapadmin)

### 3.1.安装 PHP 环境及依赖

# yum -y install httpd php php-ldap php-gd php-mbstring php-pear php-bcmath php-xml

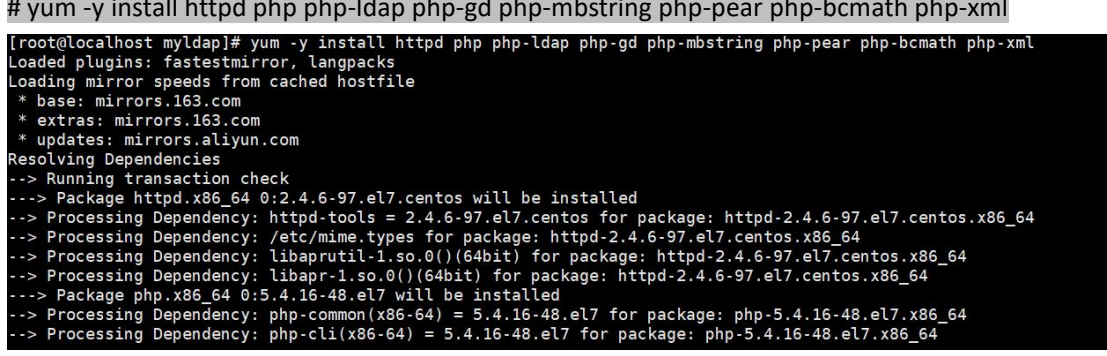

### 3.2.下载最新的 phpldapadmin 安装包并配置

# wget https://nchc.dl.sourceforge.net/project/phpldapadmin/phpldapadmin-php5/1.2.3/phpldapad min-1.2.3.tgz

[root@localhost myldap]# wget https://nchc.dl.sourceforge.net/project/phpldapadmin/phpldapadmin-php5/1.2.3/phpldapadmin-1.2.3.tgz --2021-01-24 03:02:04-- https://nchc.dl.sourceforge.net/project/phpldapadmin/phpldapadmin-php5/1.2.3/phpldapadmin-1.2.3.tgz Resolving nchc.dl.sourceforge.net (nchc.dl.sourceforge.net)... 140.110.96.69, 2001:e10:ffff:1f02::17 Connecting to nchc.dl.sourceforge.net(.al.sourceforge.net)]140.110.96.69]:443... connected. HTTP request sent, awaiting response... 200 0K Length: 1115707 (1.1M) [application/octet-stream] Saving to: 'phpldapadmin-1.2.3.tgz' 100%[=========>] 1,115,707 12.5KB/s in 74s

将下载的压缩包解压至/var/www/html 目录下

#tar -zxvf phpldapadmin-1.2.3.tgz

#mv phpldapadmin-1.2.3 /var/www/html/phpldapadmin

# ll /var/www/html/

[root@localhost myldap]# ll /var/www/html/ total 0 drwxrwxr-x 11 root root 208 Sep 30 2012 phpldapadmin

进入/var/www/html/phpldapadmin/conf 目录下,并将 config.php.example 重命名为 config.php

文件

```
[root@localhost config]# ll
total 28
-rw-rw-r- 1 root root 24935 Sep 30 2012 config.php.example
[root@localhost config]# cp config.php.example config.php
[root@localhost config]# ll
total 56
-rw-r--r- 1 root root 24935 Jan 24 03:05 config.php
-rw-rw-r-- 1 root root 24935 Sep 30 2012 config.php.example
```

编辑 config.php, 将 OpenLDAP 的信息添加到该配置文件中

```
$servers->newServer('ldap_pla');
$servers->setValue('server','name','LDAP Server');
$servers->setValue('server','host','192.168.0.111');
$servers->setValue('server','port',389);
$servers->setValue('server','base',array('dc=node3,dc=com'));
$servers->setValue('login','auth_type','cookie');
$servers->setValue('login','bind_id','cn=admin,dc=node3,dc=com');
$servers->setValue('login','bind_pass','');
$servers->setValue('login','bind_pass','');
```

```
$servers->newServer('ldap_pla');
$servers->setValue('server','name','LDAP Server');
$servers->setValue('server','host','192.168.0.111');
$servers->setValue('server','port',389);
$servers->setValue('server','base',array('dc=node3,dc=com'));
$servers->setValue('login','auth_type','cookie');
$servers->setValue('login','bind_id','cn=admin,dc=node3,dc=com');
$servers->setValue('login','bind_pass','');
$servers->setValue('server','tls',false);
```

主要配置 LDAP 的服务器地址, Base DN, 管理员账号及密码 (可选择性的配置)

配置完成后启动 httpd 服务

# systemctl restart httpd

# systemctl status httpd

| [root@localhost config]# systemctl restart httpd                                          |
|-------------------------------------------------------------------------------------------|
| [root@localhost config]# systemctl status httpd                                           |
| httpd.service - The Apache HTTP Server                                                    |
| Loaded: loaded (/usr/lib/systemd/system/httpd.service; disabled; vendor preset: disabled) |
| Active: active (running) since Sun 2021-01-24 03:11:05 PST; 9s ago                        |
| Docs: man:httpd(8)                                                                        |
| man:apachectl(8)                                                                          |
| Main PID: 2047 (httpd)                                                                    |
| Status: "Total requests: 0; Current requests/sec: 0; Current traffic: 0 B/sec"            |
| CGroup: /system.slice/httpd.service                                                       |
| -2047 /usr/sbin/httpd -DFOREGROUND                                                        |
| -2049 /usr/sbin/httpd -DFOREGROUND                                                        |
| —2050 /usr/sbin/httpd -DFOREGROUND                                                        |
| -2051 /usr/sbin/httpd -DFOREGROUND                                                        |
| —2052 /usr/sbin/httpd -DFOREGROUND                                                        |
| 2053 /usr/sbin/httpd -DFOREGROUND                                                         |
|                                                                                           |

# 四、phpldapadmin 访问及使用

1.在浏览器输入 http://192.168.0.111/phpldapadmin/访问

2.点击左侧下拉菜单"Server Select"选择我们配置的 LDAP 服务

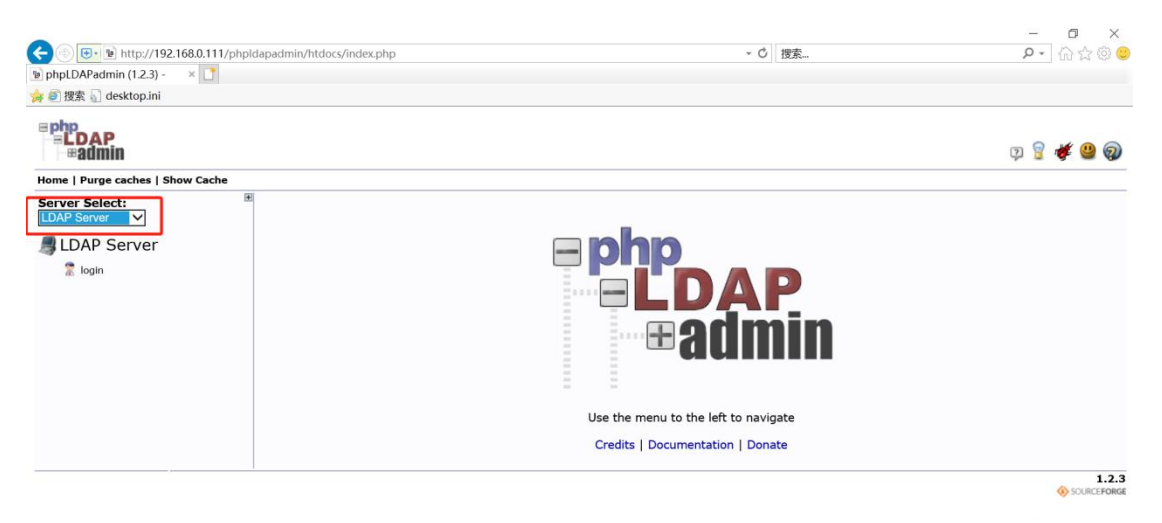

3.点击"登录",配置文件中配置了管理员的账号所以默认显示为管理员账号

4.输入管理员密码进行认证,登录成功后显示如下界面:

| Home   Purge caches   Show Cache |                                                                                                    |  |
|----------------------------------|----------------------------------------------------------------------------------------------------|--|
| Server Select:                   | Authenticate to server LDAP Server                                                                                                    |  |
| LDAP Server                      | Warning: This web connection is unencrypted. Login DN: Constant of the constant of the constan |  |

#### 5.以下为配置文件添加的域、组以及用户

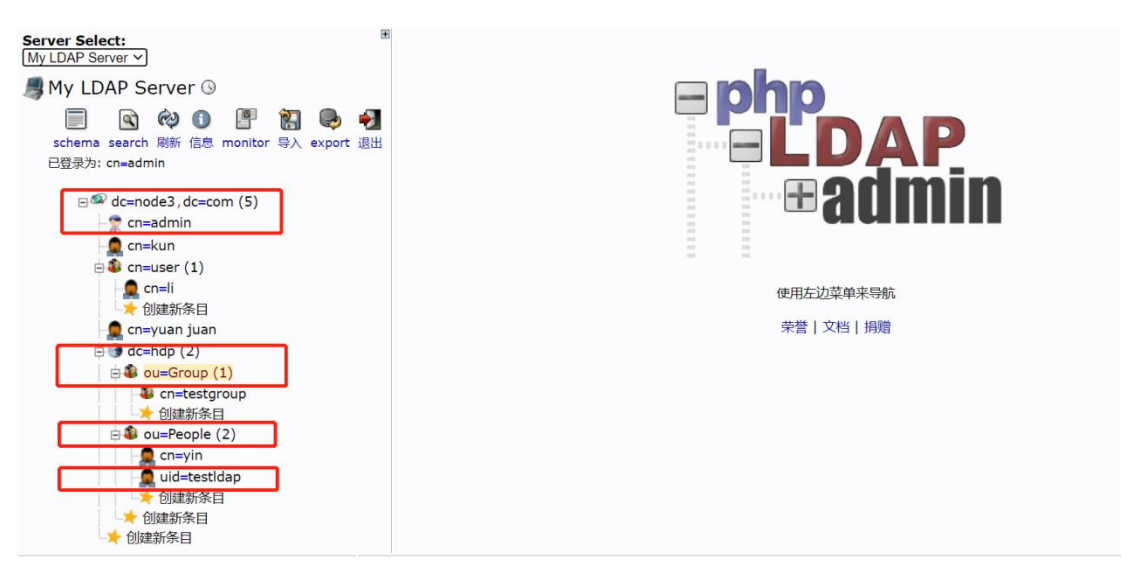

### Phpldapadmin 的使用参考链接:

 $https://mp.weixin.qq.com/s?\_biz=MzI4OTY3MTUyNg==\&mid=2247492103\&idx=1\&sn=1f9ee 7117d9f2c4db5847e3bf8a5a6c8\&chksm=ec29320edb5ebb18ac915d5e69073e035cf379130c96d9a a032eaf2b15de4962f7e924dfe2f1&scene=21#wechat_redirect$ 

# 五、永洪 BI 配置

### 5.1. 权限配置

| 权限管理系统配置  |            |                   |            |  |
|-----------|------------|-------------------|------------|--|
| ○ 无权限管理系统 | ○ 文件权限管理系统 | ● LDAP同步&文件权限管理系统 | ○ 定制权限管理系统 |  |
| 应用        |            |                   |            |  |

## 5.2. LDAP 配置

| N | 系统设置 | 认证授权   | 日志管理         | 监控预警           | 资源部署        | 数据库管理 系 | 系统检查 | 应用管理 |  |
|---|------|--------|--------------|----------------|-------------|---------|------|------|--|
|   | 用户管理 | 分组管理   | 角色管理 授权      | 编辑 LDA         | P配置         |         |      |      |  |
|   |      |        |              |                |             |         |      |      |  |
|   |      | 服务器配   | 置<br>URL:    | Idap://192.168 | .0.111:389/ | *       |      |      |  |
|   |      |        | 每页条目数:       | 100            |             | *       |      |      |  |
|   |      |        | 用户名:         |                |             |         |      |      |  |
|   |      |        | 密码:          |                |             |         |      |      |  |
|   |      |        | 域名:          | dc=node3,dc=   | com         | *       |      |      |  |
|   |      | ~ 用户属性 | 配置           |                |             |         |      |      |  |
|   |      |        | ObjectClass: | posixAccount   |             | *       |      |      |  |
|   |      |        | UID:         | uid            |             | *       |      |      |  |
|   |      |        | 属性配置:        | 本地属性           | L           | DAP属性   | 操作   |      |  |
|   |      |        |              | 昵称             | c           | n       | 回    |      |  |
|   |      |        |              | 添加新的属性         |             |         |      |      |  |

## 5.3. 结果展示

| 系统设置                             | 认证授权 | 日志管理 监持                | 空预警    | 资源部署 | 数据库管理 | 系统检查   | 应用管理 |
|----------------------------------|------|------------------------|--------|------|-------|--------|------|
| 用户管理                             | 分组管理 | 角色管理授权编辑               | 員 LD   | AP配置 |       |        |      |
| Q 输入搜索文字                         | + :  |                        |        |      |       |        |      |
| A admin                          |      | 用户信息 🔽                 |        |      |       |        |      |
| 8 kun <kun></kun>                |      |                        |        |      |       |        |      |
| <u>8</u> li <li></li>            |      | 用户名                    | i: li  |      |       | 昵称: li |      |
| 8 testuser <testidap></testidap> | Ó    | 由R2台·                  |        |      |       | 优先级: 中 |      |
| 8 yin <yin></yin>                |      |                        |        |      |       |        |      |
| 8 yuan juan <yjuan></yjuan>      |      | 手机号                    | +: +86 |      |       |        |      |
|                                  |      | 分组信息<br>已 user<br>角色信息 |        |      |       |        |      |